Pn: 5574

# 组合式电气火灾监控探测器

# 使用说明书 VA1.4

| 1 | 1 序                         | 1  |
|---|-----------------------------|----|
|   | 1.1 组合式电气火灾监控探测器的特点         | 1  |
|   | 1.2 安全守则                    | 1  |
|   | 1.3 使用条件                    | 1  |
| 2 | 2 组合式电气火灾监控探测器简介            | 1  |
| 3 | 3 技术规格参数                    | 1  |
| 4 | 4 安装和接线方法                   | 2  |
|   | 4.1 嵌入式安装开孔尺寸               | 2  |
|   | 4.2 导轨式安装                   | 2  |
|   | 4.3 端子定义                    | 2  |
|   | 4.4 接线方式                    | 3  |
|   | ● 电流接线                      | 4  |
|   | ● 电源接线                      | 4  |
| 5 | 5 工程施工注意事项                  | 4  |
|   | 5.1 辅助电源输入                  | 4  |
|   | 5.2 RTBus 接线                |    |
| 6 | 5 用户操作方法                    | 5  |
|   | 6.1 定义及说明                   | 5  |
|   | 6.2 输出指示                    | 7  |
|   | 6.3 测量参数查看                  | 7  |
|   | 6.4 自检                      | 7  |
|   | 6.5 消音                      | 7  |
|   | 6.6 报警及故障复位                 | 7  |
| 7 | 7 系统编程模式                    | 7  |
|   | 7.1 进入/退出系统编程模式             | 7  |
|   | 7.2 查看 RQC                  |    |
|   | 7.3 无线通信方式选择                | 8  |
|   | 7.4 WIFI 设置                 |    |
|   | 探测器与服务器建立连接需要配置服务器的 IP 和端口。 |    |
|   | 7.5 NB 配置                   |    |
|   | 7.6 GPRS 配置                 | 14 |
|   | 7.7 修改所有剩余电流通道的上限值          | 15 |
|   | 7.8 修改所有温度通道的上限值            | 15 |
|   | 7.9 通道配置                    | 15 |
|   | 7.10 剩余电流/电流变传阈值的设定         |    |
|   | 7.11 温度变传阈值的设定              | 19 |
|   | 7.12 剩余电流滤波使能               | 19 |
|   | 7.13 接线检测使能                 | 19 |
|   | 7.14 DO 输出控制使能              |    |
|   | 7.15 设置参数复位为默认值             | 19 |
|   | 7.16 密码设置                   | 19 |
|   | 7.17 查看版本号                  | 20 |
| 8 | 8 连接平台                      | 20 |

| 8.1 | PC 端添加设备  | 20  |
|-----|-----------|-----|
| 8.2 | 移动端设备添加步骤 | .20 |

1 序

# 1.1 组合式电气火灾监控探测器的特点

- ▶ 清晰 LCD 显示
- ▶ 最多10个可选配通道
- ▶ 支持 RTBus 二总线通讯,可选 WIFI/NB 无线
- ▶ 支持导轨安装和嵌入安装

# 1.2 安全守则

- 组合式电气火灾监控探测器的安装、维护和操作必须由合格的电气人员来进行。
- 不要带电作业。
- 不要拆开探测器的外壳。因机器中没有用户可维护的部件。
- 不要将本产品用于除原目的以外的其他用途。

# 1.3 使用条件

- 空气温度:在-10<sup>°</sup>C~+55<sup>°</sup>C。
- 大气条件:空气湿度在 20℃ 时不超过 90%。
- 环境条件:周围介质无爆炸危险,无足以损坏绝缘及腐蚀金属的气体,无导电尘埃。
- 海拔高度:不超过 2000m。

# 2 组合式电气火灾监控探测器简介

组合式电气火灾监控探测器是一款采用中文液晶显示的探测器,适用于漏电流检测,温度 检测通道不大于 10 的监测环境。

探测器具有液晶显示功能,正常监控时,轮巡显示检测的漏电流值、温度值;探测器自身 包含蜂鸣器,检测到故障或报警时发出声光报警提示;自带一组外控输出,报警时输出保持信号; RTBUS 通讯总线,可以方便的与本公司具备 RTBUS 总线接口的电气火灾监控设备组网监控; 具备 AC220V 供电功能,可作为智慧安全用电系统的独立节点设备。探测器标配 WIFI 模块,可 以连接无线网将数据实时上传云端;适用于各类工厂、库房、办公室、商业建筑、宾馆、住宅及 公共场所等用电线路的漏电流、线路温度检测。也可与电气火灾监控设备主机组网使用,实现监 控和报警。

|      | 技术参数 | 技术指标       |
|------|------|------------|
| 工作中海 | 工作电源 | AC 220V    |
| 工作电你 | 功耗   | <1.5W      |
|      | 测量范围 | 0~1000mA   |
| 剩余电流 | 报警范围 | 200~1000mA |
|      | 测量精度 | 1%         |
|      | 测量范围 | 0∼150°C    |
| 温度   | 报警范围 | 45∼140°C   |
|      | 测量精度 | 1℃         |

#### 3 技术规格参数

| 开关量输出   |              | 1路                                     |  |
|---------|--------------|----------------------------------------|--|
| 3.14.21 | 通讯方式         | RTBus, NB, WIFI                        |  |
| 地爪      | RTBus 最大通信距离 | 1500m(屏蔽双绞线, 2.5mm <sup>2</sup> )      |  |
| 安装方式    |              | 35mm 导轨式安装<br>嵌入式安装,开口尺寸 136x86mm      |  |
| 外形尺寸    |              | 141x92x44mm                            |  |
| 工作温度范围  |              | -10°C~55°C                             |  |
| 储存温度范围  |              | −30 °C ~ 80 °C                         |  |
| 环境湿度    |              | 相对湿度≤90%,不结露                           |  |
| 防护等级    |              | IP30                                   |  |
| 符合的国家标  | 淮            | GB14287.2/.3-2014<br>GB14287.2/.3-2014 |  |

- 4 安装和接线方法
- 4.1 嵌入式安装开孔尺寸

嵌入式安装开口尺寸 136x86mm

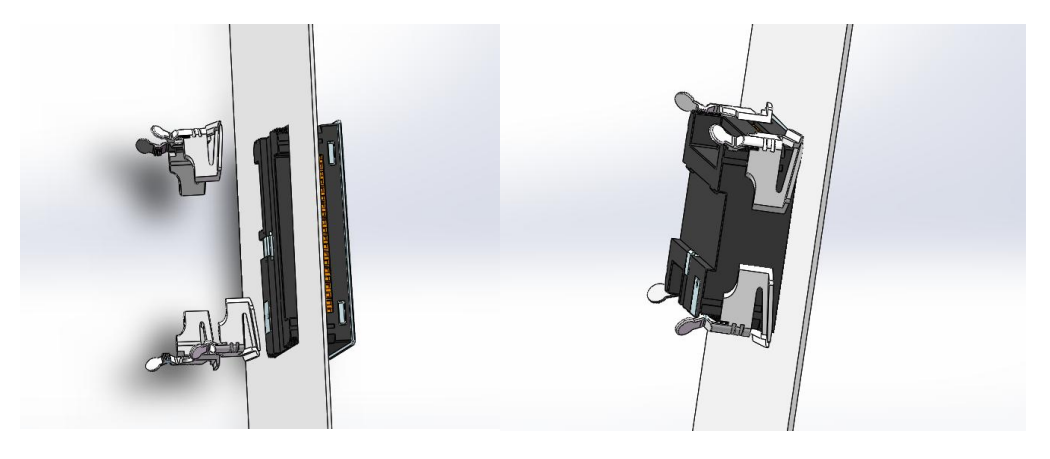

4.2 导轨式安装

标准 DIN35mm 导轨安装

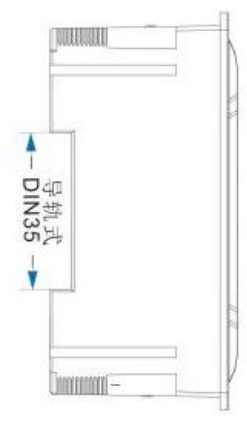

- 4.3 端子定义
- 1-3 号端子定义

| 1    | 2 | 3 |  |
|------|---|---|--|
| FG   | L | Ν |  |
| 工作电源 |   |   |  |

● 11~18 号端子定义

| /    | , <b>-</b> , <b>-</b> , <b>-</b> , |    |    |     |      |      |     |
|------|------------------------------------|----|----|-----|------|------|-----|
| 11   | 12                                 | 13 | 14 | 15  | 16   | 17   | 18  |
| DO11 | DO12                               | NC | NC | LA1 | LB1  | LA2  | LB2 |
| DO   | 输出                                 |    |    |     | RTBu | s 通信 |     |

LA1 与 LA2 在内部是短接在一起的, LB1 与 LB2 在内部是短接在一起的, 这是为了方 便接线。

# ● 21~40 号端子定义

| 21    | 22    | 23    | 24          | 25    | 26           | 27     | 28           | 29     | 30     |
|-------|-------|-------|-------------|-------|--------------|--------|--------------|--------|--------|
| OPT11 | OPT12 | OPT21 | OPT22       | OPT31 | <b>OPT32</b> | OPT41  | OPT42        | OPT51  | OPT52  |
| 选配通道1 |       | 选配)   | <b>通道 2</b> | 选配通道3 |              | 选配通道 4 |              | 选配通道 5 |        |
| 31    | 32    | 33    | 34          | 35    | 36           | 37     | 38           | 39     | 40     |
| OPT61 | OPT62 | OPT71 | OPT72       | OPT81 | OPT82        | OPT91  | <b>OPT92</b> | OPT101 | OPT102 |
| 选配通道6 |       | 选配)   | 通道 7        | 选配)   | 通道 8         | 选配)    | <b>通道 9</b>  | 选配道    | 通道 10  |

# 4.4 接线方式

● 漏电测量通道典型接线图

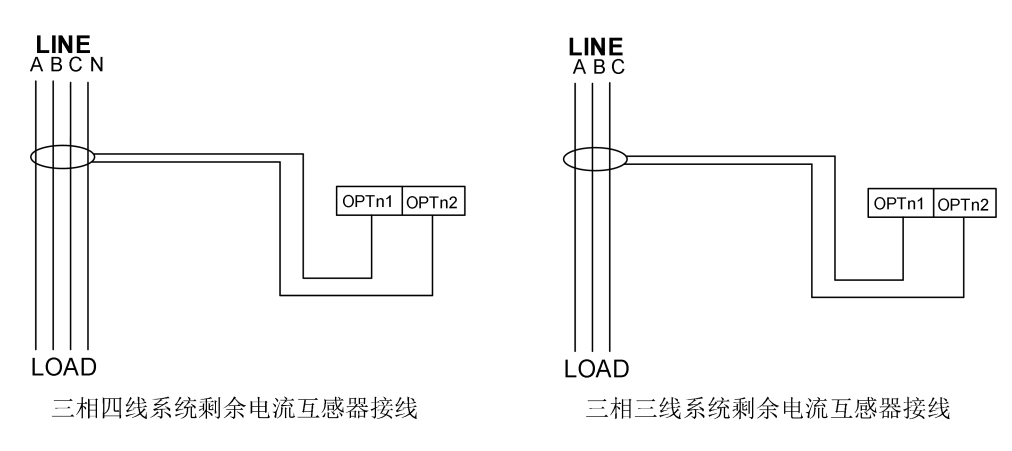

注:剩余电流互感器的两个接线端子不能接地

● 温度测量通道典型接线示意图

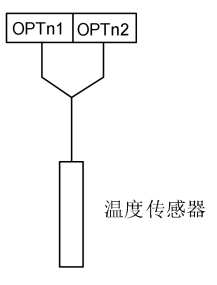

● 电流接线

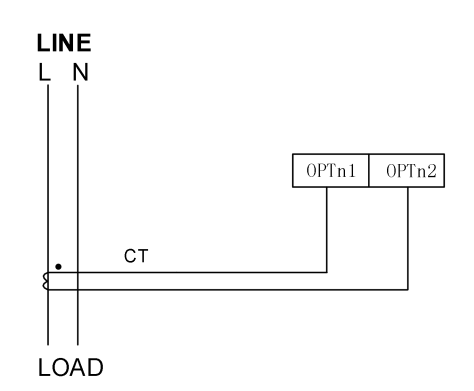

注: 支持 5A/2.5mA 或 100A(200A、400A、600A 等)/40mA 的电流互感器,电流互感器的两 个接线端子不能接地。

● 电源接线

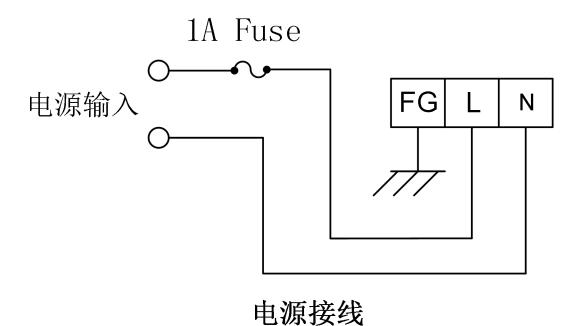

# 5 工程施工注意事项

# 5.1 辅助电源输入

在辅助电源输入端必须安装1A保险丝。

# 5.2 RTBus 接线

通讯连接应使用带有铜网的屏蔽双绞线,线径不小于 1.5mm<sup>2</sup>。接线布线时应使通讯线远离 强电电缆或其他强电场环境。

# 6 用户操作方法

6.1 定义及说明

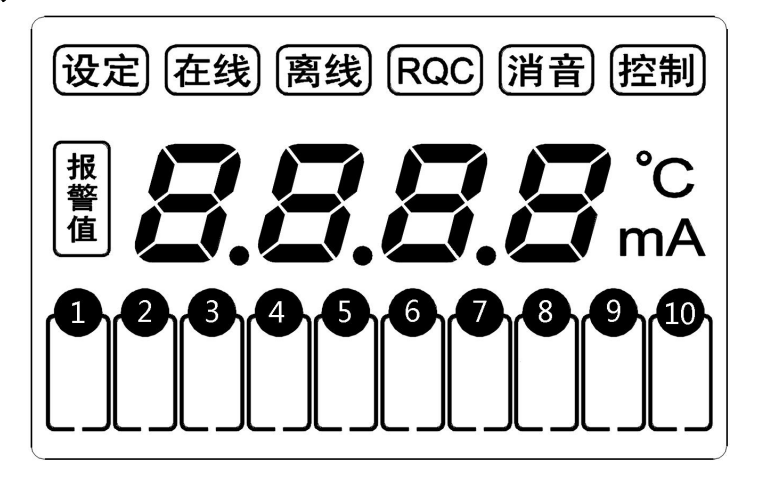

| 6.1.1 | 说明 |
|-------|----|
|       |    |

| 名称     | 示例              | 说明                                                                 |
|--------|-----------------|--------------------------------------------------------------------|
| 设定图标   | 设定              | "设定"图标点亮,则监控器处于编程模式                                                |
| 在线图标   | 在线              | "在线"图标点亮,则无线通信正常                                                   |
| 离线图标   | 离线              | "离线"图标点亮,则与服务器之间没有通信                                               |
| RQC 图标 | RQC             | "RQC"图标点亮,当前显示的是 RQC                                               |
| 消音图标   | 消音              | "消音"图标点亮,当前处于消音模式                                                  |
| 控制图标   | 控制              | "控制"图标点亮,当前 DO 输出闭合                                                |
| 通道图标指示 |                 | 通道1图标闪烁:通道1为当前通道,显示的测量值<br>为(mA图标点亮,则该通道为剩余电流通道;℃图标<br>点亮,则该通道为温度) |
| 通道故障图标 | <b>1</b><br>故障  | 通道1故障图标点亮,则通道1有故障,故障时测量<br>值显示为 <b>Err</b>                         |
| 通道报警图标 | <b>1</b><br>报警  | 通道1报警图标点亮,则通道1处于报警状态                                               |
| 报警值图标  | 报警值             | 测量模式下,报警值图标点亮,指示当前通道有报警,显示的为报警触发时的测量值。<br>编程模式下,指示设置的是报警值。         |
| 剩余电流显示 | <b>100</b> mA   | 当前通道是剩余电流,测量值为100mA                                                |
| 温度显示   | <b>25.</b> ¦ °C | 当前通道是温度,测量值为 25.1℃                                                 |

| 山法日二      | <b>F</b> ( | 当前通道是电流,测量值为 5.1A。电流的单位为 A, |
|-----------|------------|-----------------------------|
| 电弧並小      | ן ב        | 不显示。                        |
| 运行 LED    | LED 常亮     | 探测器正常运行                     |
| ATI LED   | LED 熄灭     | 探测器故障                       |
| ++/陪 I ED | LED 常亮     | 传感器短路/断路故障                  |
| 007年 LED  | LED 熄灭     | 无故障                         |
| 把敬工ED     | LED 常亮     | 报警                          |
| 报誓 LED    | LED 熄灭     | 无报警                         |
|           | LED 常亮     | 当前有故障或报警,并且被消音,与消音图纸同时点     |
| 消音 LED    |            | 亮                           |
|           | LED 熄灭     | 没有消音                        |

# 6.1.2 无线通讯状态指示

在线、离线图标的组合显示用于指示无线通信的状态。无线有 WIIF 和 NB 通信两种通信方式,应根据选配的硬件设置通信方式。

WIFI 通讯状态指示

| 编号 | 图标状态 | 说明                                     |  |
|----|------|----------------------------------------|--|
| 1  | 在线灭  | 无 WIIF 模块. 戓 WIFI 模块硬件故障               |  |
| 1  | 离线灭  |                                        |  |
| 2  | 在线灭  | WIFI 横执恐右连接到败山哭。雪西对 WIFI 进行配置。连接到败山哭   |  |
| 2  | 离线常亮 | WIFI 侯妖役有足按到邱田福,而安凡 WIFI 匹打 乱直, 足按到邱田福 |  |
| 2  | 在线灭  | WIFI 模块已连接到路由器,没有连接到服务器,请确认探测器中服务器的    |  |
| 5  | 离线闪烁 | IP 和端口设置是否正确                           |  |
| 4  | 在线常亮 |                                        |  |
| 4  | 离线闪烁 | WIFI 侯庆山纪与加分福建立」 足按                    |  |
| 5  | 在线闪烁 | WIEI 工力上即发现进行通信                        |  |
| 3  | 离线灭  | WIF1: 正任                               |  |

# NB/GPRS 通讯状态指示

| 编号 | 图标状态     | 说明                                      |  |
|----|----------|-----------------------------------------|--|
| 1  | 在线灭      |                                         |  |
| 1  | I<br>离线灭 | 儿 ND/OFRS 模块或 ND/OFRS 模块硬件 00 厚         |  |
| 2  | 在线灭      | NIP/CDDS 描址于注读取 SIM 上信自 违确计 SIM 是不已正确安壮 |  |
| 2  | 离线常亮     | ND/OFRS 侯妖尤仏侯牧 SIM 下旧志, 捐朔伏 SIM 足口乚工朔女表 |  |
| 2  | 在线灭      | NB/GPRS 模块与服务器没有建立连接,请确认 SIM 卡是否欠费,是否有  |  |
| 5  | 离线闪烁     | NB/GPRS 网络                              |  |
| 4  | 在线常亮     |                                         |  |
| 4  | 离线灭      | ND/OPRS 模块 与 加分 奋 口 经 建 立 足 按           |  |
| 5  | 在线闪烁     | ND/CDDS 描h 正左上肥久 器讲 行通信                 |  |
| 3  | 离线灭      | ND/UFKS 医坏正任与脉分硷匹11 地恒                  |  |

# 6.1.3 按键

系统使用四个按键进行操作:

| 갔순      | 测量模式下,点击该按键,进入编程模式。                 |
|---------|-------------------------------------|
| 仅上      | 编程模式下,点击该按键,返回测量模式。                 |
|         | 测量模式下,如果产生了报警/故障,点击该按键消除声音的输出。如果其他报 |
| 消音/△    | 警/故障再次产生时,会重新启动声信号输出。               |
|         | 编程模式下,点击该按键数字加1。                    |
| 有决/\\   | 测量模式下,如果产生了报警/故障,点击该按键复位报警/故障。      |
| 夏炡/ ∨   | 编程模式下,点击该按键数字减1。                    |
| 白松/     | 测量模式下,点击该按键在各通道显示值之间切换;长按该按键进入自检模式。 |
| ⊢1⊻/◀── | 在设置模式下,按该按键确认输入,进入下一项的设置。           |

# 6.2 输出指示

本设备有一路 DO 输出, DO 为常开输出, 当出现报警时, DO 会闭合, 同时控制点亮。

## 6.3 测量参数查看

依照说明正确接线后,接通工作电源即进入普通模式。在普通模式下,若所有通道没有故 障和报警,则依次轮显各通道的测量值;当某些通道出现报警时,轮显报警通道;若所有通道都 没有报警,有些通道出现故障时,则轮显故障通道。

轮显时,按"自检/◀─」"键停止轮显 5 秒,连续按"自检/◀─」"键,可以在各通道之间切换。

6.4 自检

在普通模式下,长按"**自检/**→一"键,进入自检模式。自检模式下,点亮 LCD 的所有段, 所有指示灯闪送,蜂鸣器会响。自检完成后退出自检模式,返回到普通模式。

#### 6.5 消音

在出现故障或报警时,报警/故障灯点亮,同时输出故障/报警音,按"**消音/**Δ"键,关闭 声音输出。当故障或报警再次出现时,声音会再次输出。

# 6.6 报警及故障复位

当剩余电流互感器/温度传感器出现接线短路或断路故障,在故障清除后,故障会自动解除。 当出现报警时,需要手动解除,按"**复位/**▽"键,输入密码并确认,则复位报警状态。

# 7 系统编程模式

#### 7.1 进入/退出系统编程模式

按下"**设定**"键会进入系统编程模式,进入系统编程模式前,首先需要输入正确的密码。 输入密码的方法为:

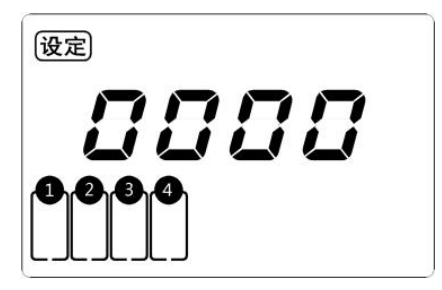

- (1) 按"消音/△"或"复位/▽"键 改变第一位数据 (最高位)。
- (2) 按"自检/-"键确认数据并准备改变下一位数据。
- (3) 重复(1),(2)直到最后一位(最低位)被改变并确认。

- ✔ 如果密码输入正确,即进入系统编程模式,否则返回到普通模式。
- ✓ 探测器出厂时默认的密码设置为1000。
- ✓ 在系统编程模式下,任何时候同时按下"设定"键会退出系统编程模式并返回到 普通模式。
- ✓ 系统编程模式下的各项目都被存储在非易失性存储器中,一旦设置成功,再次设置前,始终有效,掉电不会改变密码。

在编程模式下,按"自检/-"键在各设置模式下循环切换

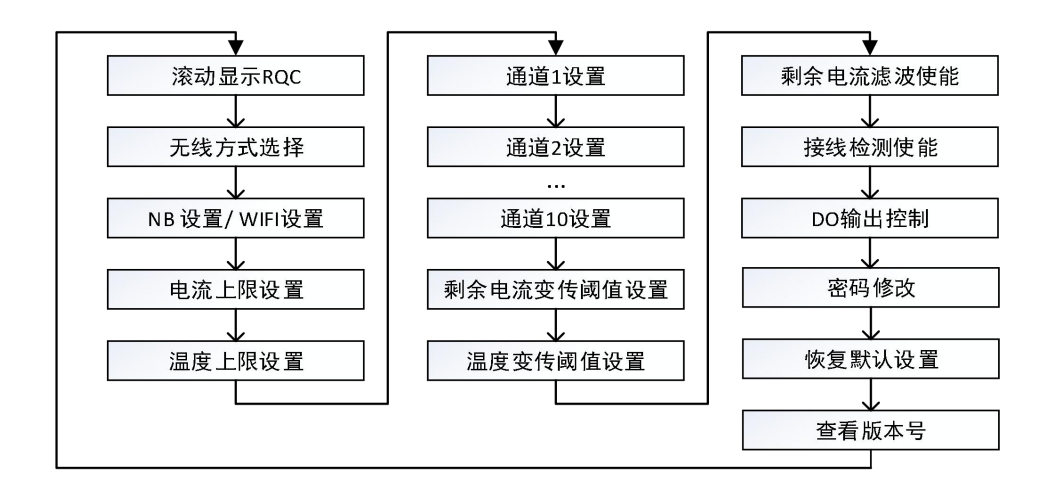

# 7.2 查看 RQC

RQC 是 10 位的数字, 是模块的唯一标志。输入密码进入编程模式后, 滚动显示的即为 RQC。

# 7.3 无线通信方式选择

探测器有 NB 版和 GPRS 版两种版本的设备,对于 NB 版本的设备,有 WIFI 和 NB 两种通 讯方式选择,需要根据选配的硬件进行设置,当 WIFI 和 NB 都有时,只能选择其中一种用于通 讯。对于 GPRS 版本的设备,有 WIFI 和 GPRS 两种通讯方式选择,需要根据选配的硬件进行设 置,当 WIFI 和 GPRS 都有时,只能选择其中一种用于通讯。

在编程模式下,按"**自检/**←<sup>」</sup>"键切换到*►F*界面,按"**消音**/△"或"**复位**/▽"键选择无 线通讯的方式,设置界面的显示选择项及其含义如下表所示。

| 显示   | 说明      |
|------|---------|
| 0-no | 不使用无线通讯 |
| l-uF | WIFI 通讯 |
| 2-nb | NB 通讯   |

NB 版本的设备

| 显示    | 说明      |
|-------|---------|
| 0-no  | 不使用无线通讯 |
| F ہے۔ | WIFI 通讯 |
| 2-29  | GPRS 通讯 |
|       |         |

GPRS 版本的设备

选择好通讯方式后,按"自检/←」"键确认设置,并进入下一项的设置。

# 7.4 WIFI 设置

要使用 WIFI 通讯,要通过手机 App 的配置把探测器连接到路由器,并设置服务器的 IP 及端口号。需要把无线通讯方式设置为 *1-uF* (WIFI) WIFI。在 WIFI 设置界面中,可以查看探测器的 IP, WIFI 信号强度。设置界面切换的示意图如下所示

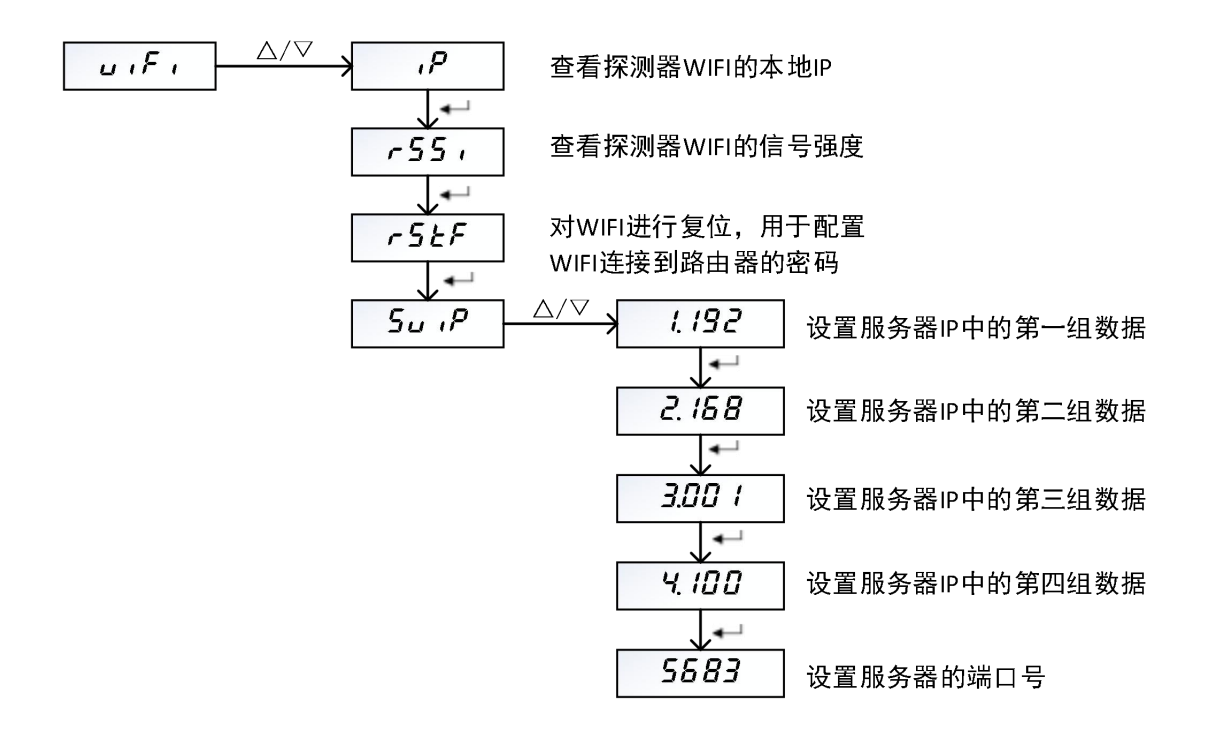

# 7.4.1 WIFI 连接到路由器配置

WIFI连接路由器的配置过程如下所示

- 1. 在安卓手机上安装 WIFI 配置软件。
- 2. 手机的 WIFI 先连接到探测器再连接的无线路由器上。
- 3. 打开 WIFI 配置软件,的界面如下图所示,在 Password 后的输入框中输入无线路由器的密码。

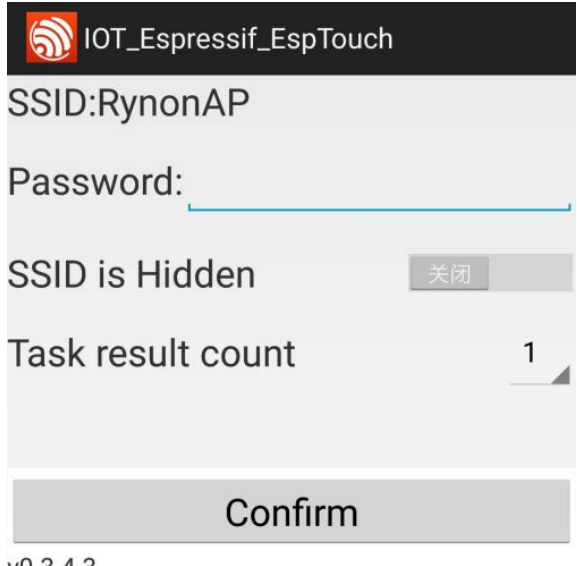

- v0.3.4.3
- 4. 通过设置菜单,使得探测器进入 WIFI 密码配置模式。操作步骤如下
  - a) 按设置键,输入密码 1000,进入编程模式
  - b) 按确认键, 切换到 RF 界面 RF, 按向上或向下键, 选择 /-uF
  - c) 按确认键, 切换到 WIFI 设置界面 u, F,

- d) 按向上键或向下键,进入 WIFI 的设置 ,P
- e) 按确认键, 切换到 WIFI 复位界面 ~5 と F
- f) 按向上键或向下键,选择 4E5
- g) 按确认键,则 WIFI 复位,进入密码配置模式
- 5. 在手机的配置界面上,按 Confirm 按钮,进行配置
- 6. 配置好后的界面如下所示,显示的 IP 地址为路由器为 WIFI 分配的 IP 地址。点 Confirm 按钮确认配置

|    |          | Confirm                                                      |                  |
|----|----------|--------------------------------------------------------------|------------------|
|    | 0        | Esptouch success, bs<br>68c63aac7f3c,InetAd<br>192.168.1.206 | sid =<br>dress = |
| Та | sk resu  | ult count                                                    | 1                |
| SS | SID is H | lidden                                                       | 关闭               |
| Pa | isswor   | d:                                                           |                  |
| SS | SID:Ryn  | onAP                                                         |                  |
|    | DOT_E    | spressif_EspToucł                                            |                  |

# 7.4.2 WIFI 服务器配置

探测器与服务器建立连接需要配置服务器的 IP 和端口。

如果服务器的 IP 地址为 120.27.192.243, 端口为 5683(以下使用的 IP 和端口仅是举例说明), 则设置过程如下

- 1. 按设定按钮,输入密码 1000,进入编程模式
- 2. 按确认键, 切换到 5u, P 界面
- 3. 按向上或向下键进入服务器的 IP 的设置
- 4. 设置 IP 的第一组数据 1.120
- 5. 设置 IP 的第二组数据 2.027
- 6. 设置 IP 的第三组数据 3.192
- 7. 设置 IP 的第四组数据 4.243
- 8. IP 地址设置完成后进入端口的设置,设置界面为*Port*,按向上键或向下键,输入 5583, 按确认键确认设置。

# 7.5 NB 配置

NB 设置仅适用于 NB 版本的设备。

需要把无线通讯方式设置为 2-nb。在 NB 设置界面中,可以查看 RSRQ, CSQ, NB 模块的 IMEI,及 SIM 卡的 IMSI,需要设置项有生命期(L,FE)和生命期更新周期(UPdL)。

RSRQ(Reference Signal Received Quality,参考信号接收质量)是N倍的RSRP与RSSI的

比值,RSRQ=N\*RSRP/RSSI,其中N表示RSRP(Reference Signal Received Power,参考信号接收功率)的测量带宽内包含的RE数目,能反映出信号和干扰之间的相对大小。RSRQ的范围为-3~-19.5,值越大越好。界面上显示的RSRQ需要除以10才是实际的RSRQ值。

SNR 是 NB 的信噪比,单位为 dB,值越大越好。

ECL(CEL)覆盖等级:共分三个等级,数值从0到2,分别对应可对抗144dB、154dB、164dB的信号衰减。基站和UF之间会根据其所在的CEL来选择相对应的信息重发次数。

0表示常规覆盖, MCL<144dB, 与现有 GPRS 覆盖一致。

1表示扩展覆盖,144dB<MCL<154dB,在与现有 GPRS 覆盖基础上提升了 10dB。

2表示扩展覆盖, 154dB<MCL<164dB, 在与现有 GPRS 覆盖基础上提升了 20dB。

CSQ 是 NB 信号的强度, CSQ 与 RSSI 之间的关系为 CSQ 值=(接收信号强度 dBm+113)/2, 取值范围如下表所示

| CSQ | RSSI               |
|-----|--------------------|
| 0   | -113 dBm or less   |
| 1   | -111 dBm           |
| 230 | -10953 dBm         |
| 31  | -51 dBm or greater |

生命期的设置范围为 30~1440, 默认置位为 720, 单位为分钟。在设置的时间内, 若云平台 没有收到探测器的生命期更新指令, 则认为探测器离线。

生命期更新周期设置范围为 1~1440, 默认值为 30, 单位为分钟。该值用于指示探测器多长时间进行一次生命期的更新。生命期更新周期要小于生命期,否则会导致云平台误判探测器离线。

BRST 设置为 ON,通道测量变化值一旦超过通道设定的变传值就立刻上传平台,设置为 OFF,通道测量变化值超过通道设定的变传值且生命期更新时才会上传到平台。

NB 卡的 APN 在开卡时设置,由于不同的 APN 登录 ONENET 平台的配置参数不同,所以 需要对 APN 进行设置。APN 有 3 个选项,依次为:

AUTO: 在 NB 模组连接网络时自动获取,暂不支持改设置。

APN1: 适用于 APN 为 CMNBIOT 的卡,云平台的数据在设备上报时才能下发

APN2: 适用于 APN 为 CMNBIOTONENET 的卡,支持云平台数据的实时下发

出厂默认为 APN2, 若使用的不是长连接的卡, 需要设置为 APN1。

# NB 设置界面的切换示意图如下所示

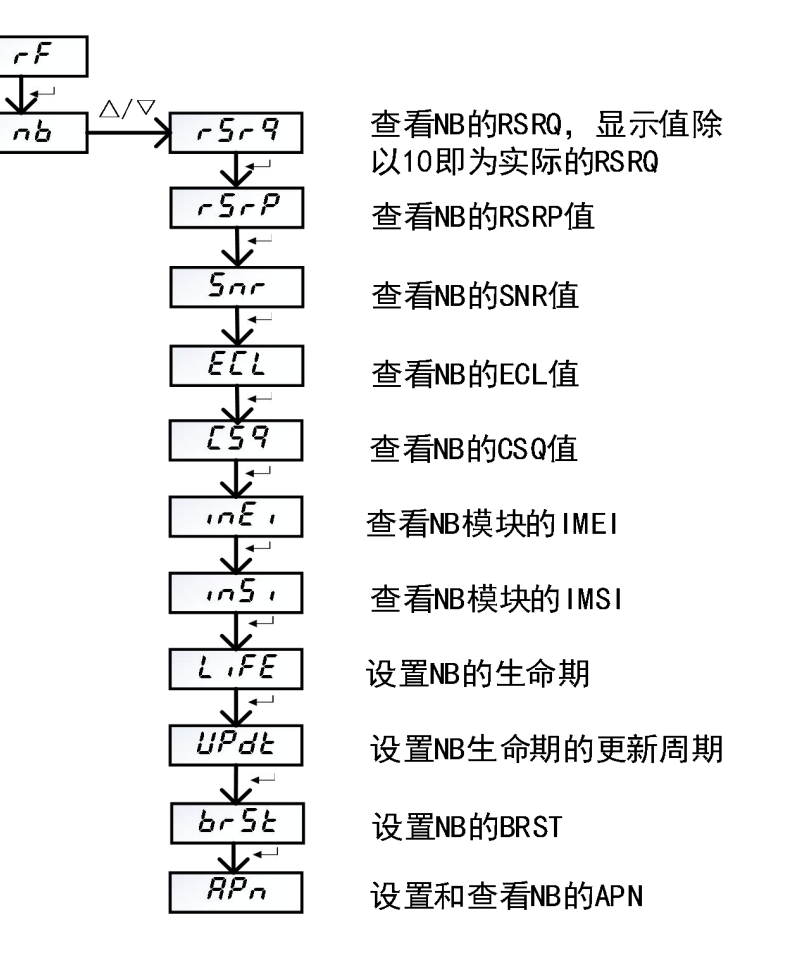

# 7.5.1 查看 NB 的 RSRQ

- (1) 在编程模式下按"自检/←」"键,切换到 ∩b 界面
- (2) 按"消音/△"或"复位/▽"键进入 NB 的设置
- (3) 按"自检/←」"键,切换到 5- 9 界面
- (4) 按"消音/△"或"复位/▽"键查看 RSRQ 的值

# 7.5.2 查看 NB 的 RSRP

- (1) 在编程模式下按"自检/←」"键,切换到 ∩b 界面
- (2) 按"消音/△"或"复位/▽"键进入 NB 的设置
- (3) 按"自检/←」"键,切换到 5- P 界面
- (4) 按"**消音**/△"或"复位/▽"键查看 RSRP 的值

# 7.5.3 查看 NB 的 SNR

- (1) 在编程模式下按"自检/-"键,切换到 nb 界面
- (2) 按"**消音**/△"或"**复位**/▽"键进入 NB 的设置
- (3) 按"**自检/**←」"键,切换到 5nr 界面
- (4) 按"消音/△"或"复位/▽"键查看 SNR 的值

# 7.5.4 查看 NB 的 ECL

- (1) 在编程模式下按"自检/-"键,切换到 nb 界面
- (2) 按"消音/△"或"复位/▽"键进入 NB 的设置
- (3) 按"自检/←」"键,切换到 ELL 界面
- (4) 按"消音/△"或"复位/▽"键查看 ECL 的值

# 7.5.5 查看 NB 的 CSQ

- (1) 在编程模式下按"自检/-"键,切换到 nb 界面
- (2) 按"消音/△"或"复位/▽"键进入 NB 的设置
- (3) 按"自检/←」"键,切换到 [59 界面
- (4) 按"消音/△"或"复位/▽"键查看 CSQ 的值

# 7.5.6 查看 NB 模块的 IMEI

- (1) 在编程模式下按"自检/←」"键,切换到 ∩ b 界面
- (2) 按"消音/△"或"复位/▽"键进入 NB 的设置
- (3) 按"自检/←」"键,切换到 ·nE · 界面
- (4) 按"消音/△"或"复位/▽"键查看 NB 模块的 IMEI, IMEI 滚动显示

# 7.5.7 查看 NB 的 SIM 卡的 IMSI

- (1) 在编程模式下按"自检/-"键,切换到 nb 界面
- (2) 按"消音/△"或"复位/▽"键进入 NB 的设置
- (3) 按"自检/-"键,切换到 ·--5 · 界面
- (4) 按"消音/△"或"复位/▽"键查看 NB 模块的 IMSI, IMSI 滚动显示

# 7.5.8 设置NB 的生命期

- (1) 在编程模式下按"自检/-"键,切换到 nb 界面
- (2) 按"消音/△"或"复位/▽"键进入 NB 的设置
- (3) 按"自检/←」"键,切换到 L .FE 界面
- (4) 按"**消音**/△"或"**复位**/▽"键进入生命期的设置
- (5) 按"消音/△"或"复位/▽"键修改第一位数字,按"自检/←」"键确认数字的输入
- (6) 生命期的值设置完成后,按"自检/←」"键确认生命期的设置,并进入下一个设置项

# 7.5.9 设置NB 生命期的更新周期

- (1) 在编程模式下按"自检/-"键,切换到 nb 界面
- (2) 按"**消音**/△"或"复位/▽"键进入 NB 的设置
- (3) 按"自检/←」"键,切换到 UPdŁ 界面
- (4) 按"消音/△"或"复位/▽"键进入生命期更新周期的设置
- (5) 按"**消**音/△"或"复位/▽"键修改第一位数字,按"自检/<del><</del>一"键确认数字的输入
- (6) 生命期更新周期的值设置完成后,按"自检/+-"键确认生命期更新周期的设置,并进入下

一个设置项

# 7.5.10 设置和查看 NB 的 BRST

- (1) 在编程模式下按"自检/-"键,切换到 ~b 界面
- (2) 按"消音/△"或"复位/▽"键进入 NB 的设置
- (3) 按"自检/←」"键,切换到 br5と 界面
- (4) 按"消音/△"或"复位/▽"键进入 BRST 设置界面
- (5) 按"**消音**/△"或"复位/▽"选择"on"或"oFF",按"自检/←→"键确认选择

# 7.5.11 设置和查看 NB 的 APN

- (1) 在编程模式下按"自检/←」"键,切换到 ∩b 界面
- (2) 按"消音/△"或"复位/▽"键进入 NB 的设置
- (3) 按"自检/-"键,切换到 RPn 界面
- (4) 按"消音/△"或"复位/▽"键进入 APN 设置界面
- (5) 按"消音/△"或"复位/▽"选择"RP∩!"、"RP∩?"或"RUEo",按"自检/←」"
  键确认选择

# 7.6 GPRS 配置

GPRS 设置仅适用于 GPRS 版本的设备。

需要把无线通讯方式设置为 2-29。在 GPRS 设置界面中,可以查看 CSQ, NB 模块的 IMEI, 及 SIM 卡的 IMSI, 需要设置项有生命期(L,FE)和生命期更新周期(UPdE)。 b5, P 为连接服务器的 IP 地址,根据所连接的服务器来设置 IP 地址(不进行设置即为默认服务器)。设置方法参见 NB 的设置,设置界面的切换示意图如下所示。

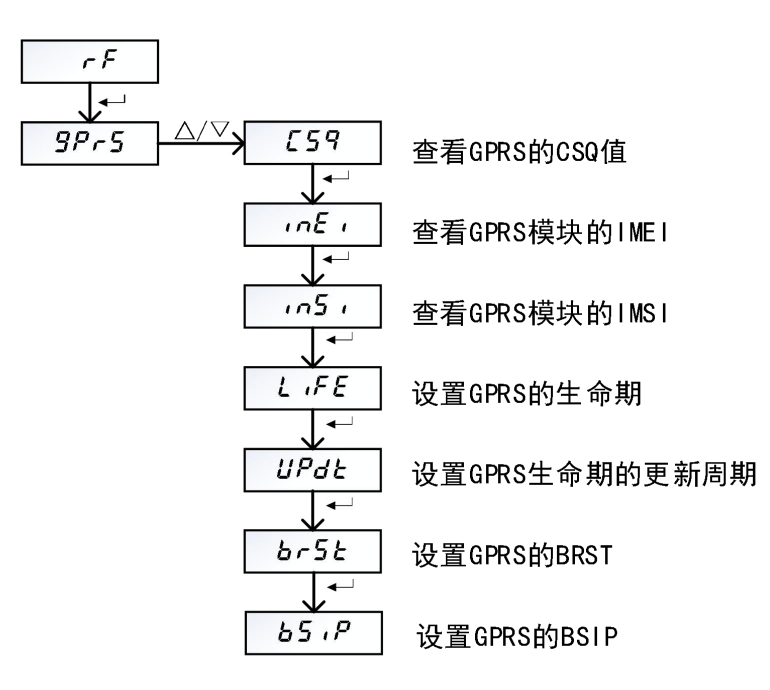

# 7.7 修改所有剩余电流通道的上限值

- (1) 在编程模式下按"自检/-"键,切换到 H,界面
- (2) 按"消音/△"或"复位/▽"键进入剩余电流上限值的设置
- (3) 按"消音/△"或"复位/▽"键修改第一位数字,按"自检/←」"键确认数字的输入
- (4) 最后一位数字修改完成后,按"自检/←」"键确认剩余电流上限值的设置,并进入下一个设置项
- 注: 该操作会把设置值应用到所有的剩余电流通道

# 7.8 修改所有温度通道的上限值

- (1) 在编程模式下按"自检/-"键,切换到 HE 界面
- (2) 按"消音/△"或"复位/▽"键进入温度上限值的设置
- (3) 按"**消音**/△"或"**复位**/▽"键修改第一位数字,按"自检/<del><</del>一"键确认数字的输入
- (4) 最后一位数字修改完成后,按"自检/-"键确认温度上限值的设置,并进入下一个设置项
- 注: 该操作会把设置值应用到所有的温度通道

#### 7.9 通道配置

本探测器共有十路可选配的通道,每个通道可选配为温度或剩余电流。只有选配的通道才会 出现与该通道相应的配置。若已选配的通道中有不需要使用的,可以把该通道关闭。

#### 7.9.1 剩余电流通道的配置

假定通道1为剩余电流通道,并以通道1的设置为例说明剩余电流的设置方法。其他通道 的设置方法相同。通道1剩余电流设置的界面切换示意图如下所示

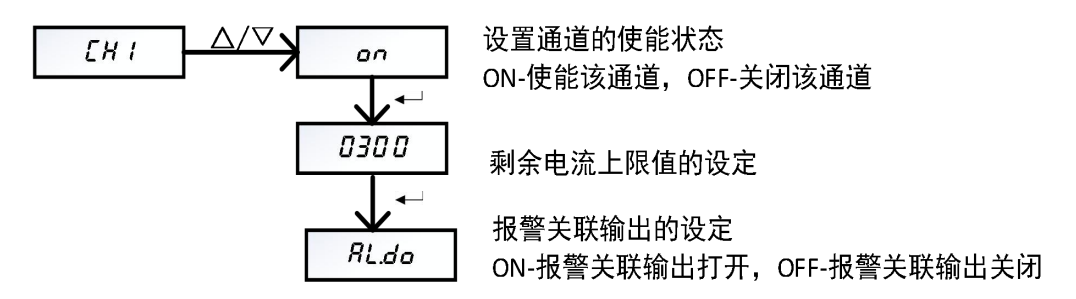

# 7.9.1.1 通道1剩余电流的使能

- (1) 在编程模式下按"自检/←」"键,切换到 [H + 界面
- (2) 按"**消音**/△"或"**复位**/▽"键进入通道1的设置
- (3) 按"**消音**/△"或"复位/▽"键选择为 ON(通道 1 使能)或 OFF(通道 1 关闭)
- (4) 按"自检/←」"键确认通道使能的设置,并进入下一个设置项

注: 通道1关闭后,不在检测该通道的接线是否有故障,也不在检测该通道的剩余电流

# 7.9.1.2 通道1剩余电流的上限设置

剩余电流上限设置的范围为 200~1000,单位为 mA。设置过程如下

(1) 在编程模式下按"自检/~"键,切换到 [H / 界面

- (2) 按"消音/△"或"复位/▽"键进入通道1的使能的设置界面 on
- (3) 按"自检/+-"键跳过通道1使能的设置,并进入通道剩余电流上限值的设置
- (4) 按"**消音**/△"或"**复位**/▽"键修改剩余电流的上限值的第一位数字,按"自检/←」"键确 认数字的输入
- (5) 最后一位数字修改完成后,按"自检/←」"键确认通道1剩余电流上限值的设置,并进入下 一项的设置

# 7.9.1.3 通道1报警输出关联设定

- (1) 在编程模式下按"自检/~"键,切换到 [H / 界面
- (2) 按"消音/△"或"复位/▽"键进入通道1的使能的设置界面 on
- (3) 按"自检/-"键跳过通道1使能的设置和剩余电流的上限值设置,进入 RL.do 界面
- (4) 按"消音/△"或"复位/▽"键选择 0N 或 0FF, 按"自检/←"键确认选择
- 7.9.2 温度通道的配置

假定通道 2 为温度通道,并以通道 1 的设置为例说明温度的设置方法。其他通道的设置方 法相同。通道 2 温度设置的界面切换示意图如下所示

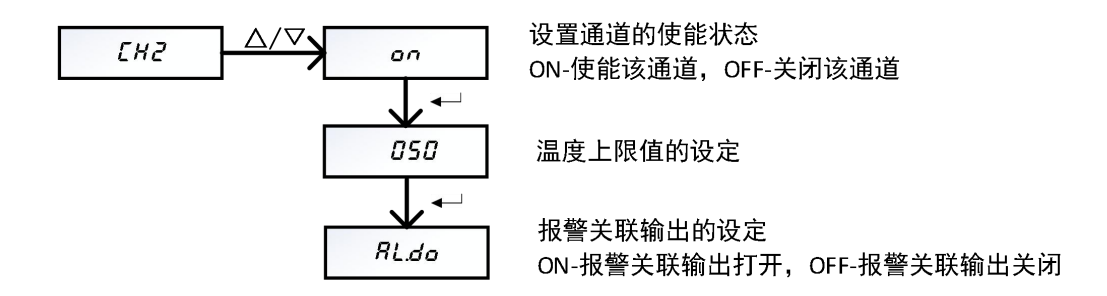

# 7.9.2.1 通道 2 温度的使能

- (1) 在编程模式下按"自检/-"键,切换到 [H2 界面
- (2) 按"**消音**/△"或"复位/▽"键进入通道 2 的设置
- (3) 按"消音/△"或"复位/▽"键选择为 ON(通道 2 使能)或 OFF(通道 2 关闭)
- (4) 按"自检/-"键确认该通道使能的设置,并进入下一个设置项

注: 通道2关闭后,不再检测该通道的接线是否有故障,也不在检测该通道的温度

# 7.9.2.2 通道 2 温度的上限设置

温度上限设置的范围为 45~140,单位为℃。设置过程如下

- (1) 在编程模式下按"自检/~"键,切换到 [H2 界面
- (2) 按"消音/△"或"复位/▽"键进入通道 2 的使能的设置界面 on
- (3) 按"自检/←」"键跳过通道2使能的设置,并进入通道温度上限值的设置
- (4) 按"**消音**/△"或"**复位**/▽"键修改剩余电流的上限值的第一位数字,按"自检/←<sup>」</sup>"键确 认数字的输入
- (5) 最后一位数字修改完成后,按"**自检/**◀┘"键确认通道 2 温度上限值的设置,并进入下一项 的设置

# 7.9.2.3 通道2报警输出关联设置

- (1) 在编程模式下按"自检/~"键,切换到 [H2 界面
- (2) 按"消音/△"或"复位/▽"键进入通道 2 的使能的设置界面 on
- (3) 按"自检/-"键跳过通道 2 使能的设置和温度上限报警值设定,进入 RLdo 界面
- (4) 按"消音/△"或"复位/▽"键选择 0N 或 0FF,按"自检/←」"键确认选择

# 7.9.3 电流通道的设置

假定通道 3 为电流通道,并以通道的设置为例说明电流通道的设置。其他通道的设置方法 相同。通道 3 电流设置的界面切换示意图如下所示

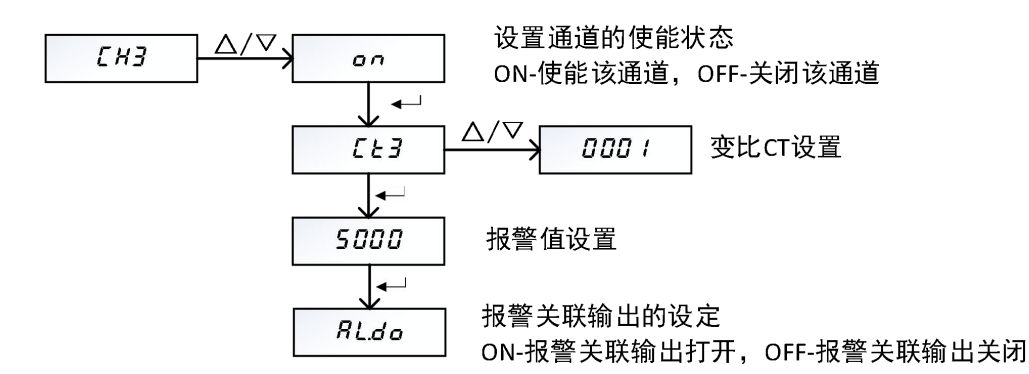

电流测量需要外接互感器,设备电流输入信号支持 2.5mA 与 40mA 输入两种规格。对于 2.5mA 的外接互感器,规格为 5A/2.5mA,若测量范围超过 5A,前级需要加一个二次侧为 5A 的 电流互感器。40mA 的外接互感器常用规格有 100A/40mA,200A/40mA,400A/40mA,600A/40mA, 800A/40mA。

# 7.9.3.1 通道3 电流测量使能

- (1) 在编程模式下按"自检/+-"键,切换到 [H + 界面
- (2) 按"**消音**/△"或"复位/▽"键进入通道1的设置
- (3) 按"消音/△"或"复位/▽"键选择为 ON(通道 1 使能)或 OFF(通道 1 关闭)
- (4) 按"自检/-"键确认通道使能的设置,并进入下一个设置项

注: 通道1关闭后,不再检测该通道的电流值

# 7.9.3.2 通道3 变比设置

电流测量需要进行变比(CT)设置,对于 5A/2.5mA 的互感器,如果前级不加互感器,需要把变比设置为1;如果前级接了互感器,变比设置为前级互感器的一次侧与二次侧之比,如所接的互感器为100A/5A,则变比需要设置为20。对于输出为40mA 的规格,100A/40mA 的互感器,变比设置为1,其他型号设变比设置为输入电流与100A 的比值;如 600A/40mA 的互感器,变比需要设置为6。

变比设置过程如下

- (1) 在编程模式下按"自检/~"键,切换到 [H3 界面
- (2) 按"消音/△"或"复位/▽"键进入通道 3 的使能的设置界面 an
- (3) 按"自检/←」"键跳过通道 3 使能的设置,并进入 [と3 的设置
- (4) 按"消音/△"或"复位/▽"键进入 CT3 变比值的设置

- (5) 按"消音/△"或"复位/▽"键修改电流变比的第一位数字,按"自检/←」"键确认数字的 输入
- (6) 最后一位数字修改完成后,按"自检/←」"键确认通道3变比的设置,并进入下一项的设置

#### 7.9.3.3 通道3 电流报警上限值设置

对于 5A/2.5mA 的互感器器,上限的设置范围为 0~6000,单位为 mA,实际报警电流需要乘 电流变比。对于 40mA 的互感器,上限的设置范围为 0~1200,单位 0.1A,实际报警电流需要乘电 流变比。电流上限设置过程如下

- (1) 在编程模式下按"自检/←」"键,切换到 [H3 界面
- (2) 按"**消音**/△"或"复位/▽"键进入通道 3 的使能的设置界面 on
- (3) 按"自检/←" 键跳过通道 3 使能的设置,并进入 [と3 的设置
- (4) 按"自检/-"键跳过 CT 的设置,并进入报警上限的设置
- (5) 按"**消音**/△"或"**复位**/▽"键修改剩余电流的上限值的第一位数字,按"自检/←」"键确 认数字的输入
- (6) 最后一位数字修改完成后,按"自检/←」"键确认通道3电流上限值的设置,并进入下一项 的设置

# 7.9.3.4 通道3报警输出关联设置

- (7) 在编程模式下按"自检/←」"键,切换到 [H3 界面
- (8) 按"消音/△"或"复位/▽"键进入通道 3 的使能的设置界面 on
- (9) 按"自检/←」"键跳过通道 3 使能的设置,并进入 [と3 的设置
- (10) 按"自检/←" 键跳过 CT 的设置,并进入报警上限的设置
- (11) 按"自检/-"键跳过 报警上限的设置,并进入报警输出关联设置界面 RLdo
- (12) 按"消音/△"或"复位/▽"键选择 0N 或 0FF, 按"自检/←」"键确认选择

#### 7.10 剩余电流/电流变传阈值的设定

为了提高通讯的效率,测量值只有在变化超过设定的阈值时,才会进行一次数据上传。故 障和报警立即上传,不会受设置的阈值的影响。

剩余电流变传阈值的范围为:

| 0       | 关闭剩余电流的变传                 |
|---------|---------------------------|
| 1~100   | 对应的阈值范围为 0.1%~10.0%       |
|         | 剩余电流或 5A/2.5mA 电流,对应的阈值   |
| 101 255 | 范围为1mA~155mA;             |
| 101~233 | 100A(或>100A)/40mA的电流,对应的阈 |
|         | 值范围为 0.1A*CT~15.5A*CT     |

剩余电流变传阈值的设置过程如下

- (1) 在编程模式下按"自检/←」"键,切换到 ·とH 界面
- (2) 按"**消音**/△"或"**复位**/▽"键进入剩余电流变传阈值的设置
- (3) 按"消音/△"或"复位/▽"键修改第一位数字,按"自检/←」"键确认数字的输入

(4) 最后一位数字修改完成后,按"自检/←」"键确认剩余电流变传阈值的设置,并进入下一项 的设置

## 7.11 温度变传阈值的设定

温度变传阈值设置范围为: 0(关闭温度的变传),1~255(对应的阈值为0.1℃~25.5℃)。 温度变传阈值的设置过程如下

- (1) 在编程模式下按"自检/←」"键,切换到 EEH 界面
- (2) 按"**消音**/△"或"复位/▽"键进入温度传阈值的设置
- (3) 按"消音/△"或"复位/▽"键修改第一位数字,按"自检/←」"键确认数字的输入
- (4) 最后一位数字修改完成后,按"自检/←」"键确认剩余电流变传阈值的设置,并进入下一项 的设置

#### 7.12 剩余电流滤波使能

剩余电流滤波使能的设置过程如下

- (1) 在编程模式下按"自检/←」"键,切换到File界面
- (2) 按"**消音**/△"或"复位/▽"键选择"on"或"oF",按"自检/←」"键确认

# 7.13 接线检测使能

接线检测使能的设置过程如下

- (1) 在编程模式下按"自检/-"键,切换到 [onn 界面
- (2) 按"**消音**/△"或"复位/▽"键选择"on"或"oF",按"自检/←」"键确认

#### 7.14 DO 输出控制使能

- (1) 在编程模式下按"自检/←」"键,切换到 do 界面
- (2) 按"**消音**/△"或"**复位**/▽"键选择"on"或"oF",按"自检/←」"键确认

# 7.15 设置参数复位为默认值

该设置用于把设置参数复位为默认值,设置过程如下

- (1) 在编程模式下按"自检/←」"键,切换到 dEF 界面
- (2) 按"消音/△"或"复位/▽"键进入设置参数复位的界面
- (3) 按"消音/△"或"复位/▽"键选择 ¥E5
- (4) 按"自检/←」"键复位设置参数,并进入下一项的设置

# 7.16 密码设置

默认密码为1000,修改后掉电不丢失。

(1) 在编程模式下按"自检/-"键,切换到 Pd 界面

- (2) 按"**消音**/△"或"**复位**/▽"键进密码的设置
- (3) 按"消音/△"或"复位/▽"键修改第一位数字,按"自检/←」"键确认数字的输入
- (4) 最后一位数字修改完成后,按"**自检/**←」"键确密码的设置,并进入下一项的设置

#### 7.17 查看版本号

在编程模式下,按"**自检/**→┘"键,切换到版本号显示界面,即可查看探测器的软件版本号, 软件号显示的内容如: **J** /**D** 

# 8 连接平台

# 8.1 PC 端添加设备

1、设备添加顺序:登录平台,点击"**设备管理**"进入设备管理页面,点击"**增加设备**",如 下图所示页面

| 添加设备  |          | ×  |
|-------|----------|----|
| 设备类型  | 全部 >     |    |
| 协议类型  | 请选择 >    |    |
| 识别码类型 | 请选择 >    |    |
| 识别码   | 请输入设备识别码 |    |
| 联网单位  | 请选择联网单位  |    |
| 运维单位  | 暂无       |    |
| 安裝位置  | 请输入安装位置  |    |
|       |          |    |
|       | 关闭       | 保存 |

- 1) 先选择设备类型: 智慧安全用电监测装置
- 2) 选择协议类型:协议类型有以下选项

| 协议           | 协议描述          | 设备厂家          |
|--------------|---------------|---------------|
| RN_WIFI_COAP | WIFI 协议 L6330 | 上海冉能自动化科技有限公司 |
| RN_2G        | GPRS 协议       | 上海冉能自动化科技有限公司 |
| RN_NB_CM     | 移动 NB 协议      | 上海冉能自动化科技有限公司 |
| RN_NB_CT     | 电信 NB 协议      | 上海冉能自动化科技有限公司 |

- 3) 识别码类型: 根据协议类型默认选择,
- 4) 识别码: 设备唯一标识码(根据提示填入 IMEI 号或者 RQC)
- 5) 联网单位: 可下拉选择或搜索选择,
- 6) 安装位置: 设备所在位置
- 2、设备重新上电。(注:添加完设备后一定要重新上电)
- 8.2 移动端设备添加步骤

1、登录账户,进入首页,点击设备添加图标,进入添加设备页面,如下图所示

| 11:26   144K/s 🤅 | ð 🖻 🚥  | 4 al 31 🗟 📼 |
|------------------|--------|-------------|
|                  | 首页     |             |
| 系统运行状态线          | 充计     |             |
|                  | - 寓线43 |             |
|                  |        | • E%        |
| 故(理2<br>报型0      | 统计状态   | ● 报幣        |
|                  |        | ● 減线        |
|                  |        |             |
|                  | ↓ 正葉43 |             |
| Bo               | -      | 1           |
| 单位信息             | 设备列表   | 实时地图        |
|                  |        | 000         |
| 历史记录             | 巡检功能   | 推送记录        |
|                  |        |             |
| 消防资讯             | 体验反馈   | 设备添加        |
|                  |        |             |
|                  |        |             |
|                  |        |             |
|                  |        |             |
| <b>前</b><br>#否   | 10110  | ※ 着加<br>分析  |

- 1、设备识别码:可以手动输入或点击右侧二维码扫描图标,使用二维码扫描添加,
- 2、其他设置信息参照 PC 端设备添加指导。